## ANEXO I

## PASSO A PASSO

No SIGAA o estudante deve seguir os seguintes passos:

 $\rightarrow$  Acessar o SIGAA com seu login e senha;

 $\rightarrow$  Bolsas  $\rightarrow$  Declaração de Bolsista  $\rightarrow$  Assinatura mensal dos Auxílios estudantis  $\rightarrow$  Assinar.

| Actividu | uco   |               | oogie   | cimonic     |             |                                                                                                 |                                           |                                           |                             |                                                                          |                        | 2    | <b>1</b> 2 | • - • | ~ ~        |
|----------|-------|---------------|---------|-------------|-------------|-------------------------------------------------------------------------------------------------|-------------------------------------------|-------------------------------------------|-----------------------------|--------------------------------------------------------------------------|------------------------|------|------------|-------|------------|
|          | 5     | SIGA          | A - Sis | tema Integr | ado x       | +                                                                                               |                                           |                                           |                             |                                                                          |                        |      |            | -     | e ×        |
|          | ÷     | $\rightarrow$ | C       | A Não seg   | uro   teste | e.sistemas.unila/sigaa/portais/discente/discente.jsf                                            |                                           |                                           |                             |                                                                          | ☆                      | a) 🧃 | 0          | ø *   | <b>D</b> : |
|          | 5     | ·             | 5º      | ST          | ST          | UNILA - SIGAA - Sistema Integrado de Gestão de Ativid                                           | ades Acadêmicas                           |                                           |                             | A+ A- Ajuda? Tempo de Sessão: 00:25 SAIR                                 | 5º                     |      | 1º         | 5     | 5-         |
|          | Le.   |               | 20.     | 14.         | 4           | DARIO VERA OCAMPO<br>INSTITUTO LATINO-AMERICANO DE ARTE, CULTURA E HISTÓRIA<br>(10.01.06.01.04) | Semestre atual: 202<br>Semestre suplement | 20.1<br>ar: 2020.6                        | 🍘 Módulos<br>😋 Menu Discent | 🔥 Caixa Postal 🍃 Abrir Chamado<br>te 🤗 Alterar senha                     | 10                     | ~~   | -          | 14.   | 40.        |
|          |       |               | 4       | 4           | 4           | 📦 Ensino 🍦 Pesquisa 💝 Extensão 谋 Monitoria 🔝 Biblioteca                                         | 🚨 Bolsas [ 🛽 Estág                        | io e Atividades                           | Relações                    | Internacionais 🦂 Solicitações 🏾 🎧 Outros                                 | 4                      |      | 4          | 4     | 4          |
|          | 5     | ·             | S       | ST          | ST          |                                                                                                 | Aderir ao Cadas                           | tro Único                                 |                             |                                                                          | S                      | ð    | Se .       | 5     | ST         |
|          | ~     |               | ~       | 1           | ~           | Não bá notícias cadastradas.                                                                    | Declaração de B                           | olsista                                   | ,                           | Declaração de acúmulo de bolsas                                          | 10                     | ~    |            | 10    | 1          |
|          |       |               |         |             |             |                                                                                                 | Oportunidades c                           | e Bolsa                                   |                             | Assinatura mensal dos auxílios estudantis 🔸                              | Assinar                |      |            |       |            |
| _        |       |               |         |             |             |                                                                                                 | Acompanhar Me                             | us Registros de                           | Interesse                   | Meus Dados Pessoais                                                      | Visualizar assinaturas |      |            |       |            |
| -0-      | 14    | r             | 1º      | 1º          | 14          |                                                                                                 | Minhas Bolsas na Instituição              |                                           |                             |                                                                          | 1ª                     |      | 14         | 1º    | 1ª         |
| A        | 10    |               | Le .    | 15          | 10          |                                                                                                 | Solicitação de Br                         | olsas                                     | •                           |                                                                          | 10                     | ~    | 2          | 10    | 10         |
|          |       |               |         |             |             | Turmas do Semestre                                                                              |                                           |                                           |                             |                                                                          |                        |      |            |       |            |
|          |       |               |         |             |             | Últimas Atualizações                                                                            |                                           |                                           | << Parar >>                 | DAILO VELA CEATIFO                                                       |                        |      |            |       |            |
|          | ET    | r             | Ste     | Este        | Este        | 16/03/2021 - FUNDAMENTOS DA LINGUÍSTICA (2020.6)<br>Nova Notícia: Aula de hoje, dia 16          |                                           |                                           |                             | CURSO                                                                    | Este                   | Å    | 1ª         | ESTE  | ESTE       |
|          | ~.    |               | ~·      | ~.          | ~·          | Componente Curricular                                                                           | Local                                     | Horário                                   | Chat                        | Acesso Externo                                                           | ~.                     | ~.   |            | ~.    | ~.         |
| 田園       |       |               |         |             |             | 2020.6                                                                                          |                                           |                                           |                             | Periodicos                                                               |                        |      |            |       |            |
|          | TESTE | د<br>*        | TESTE . | 1ª          | 1ª          | FUNDAMENTOS DA LINGUÍSTICA                                                                      | JU - C103 - LEPLE<br>1º                   | 3N34<br>(18/02/2021<br>02/06/2021)        | - 9 6                       | Regulamento dos Cursos de Graduação                                      | att.                   |      | 14         | att.  | 5th        |
|          |       |               |         | 100         | 14.         | FUNDAMENTOS DE AMÉRICA LATINA I                                                                 | JU - C103- LEPLE-<br>1º                   | 6N1234<br>(18/02/2021<br>02/06/2021)      | - 🧃 🖗                       | Calendário Acadêmico de Graduação<br>Dados Institucionais                | 10                     | L.C. | ?          | 10    | -{E5       |
|          |       |               |         |             | ,           | LINGUÍSTICA TEXTUAL                                                                             | JU - C103 - LEPLE<br>1º                   | 4N34<br>(18/02/2021<br>02/06/2021)        | - 9 6                       | Matrícula: 2020101000004842<br>Curso: LETRAS - ESPANHOL E PORTUGUÊS COMO |                        |      |            |       |            |
| . 🔜      | TEST  |               | Este    | TESTE       | TESTE       | POÉTICAS LATINO-AMERICANAS I                                                                    | JU - C103 - LEPLE<br>1º                   | 5N1234<br>(18/02/2021<br>02/06/2021)      | - 🧃 🕫                       | Iguaçu - LICENCIATURA PLENA - N<br>Nível: GRADUAÇÃO                      | TESTE                  | Le . | ale.       | TESTE | TESTE      |
| • 🎫      |       |               |         |             |             | PORTUGUÊS/ESPANHOL ADICIONAL BÁSICO                                                             | JU - C106 - LEPLE-<br>1º ESP              | 2N1234 3N12<br>(18/02/2021<br>02/06/2021) | - 9 6                       | E-Mail: log-sig-hom@unila.e<br>Entrada: 2020.1                           |                        |      |            |       |            |
|          | 4     |               | 4       | K           | 14          |                                                                                                 |                                           | Ver turm                                  | as anteriores               | fording the division                                                     | 4                      |      | 4          | 4     | 4          |
|          | TES!  |               | LE'     | 145         | 145         | Comunidades Virtuais que participa atualmente                                                   |                                           |                                           |                             | IRA: 0.0 Cetalhar                                                        | 145                    | 1ª   | 2          | 145   | 145        |
|          |       |               |         |             |             | Minnas atividades                                                                               |                                           |                                           |                             |                                                                          |                        |      |            |       |            |
|          | 4     | i i           | TESTE   | TESTE       | ESTE RESTE  | Data Atividade                                                                                  |                                           |                                           |                             |                                                                          | 14                     |      | 14         | 14    | 14         |
|          | 10    |               |         |             |             | 2020.6 PORTUGUÊS/ESPANHOLADICIONAL B                                                            |                                           |                                           |                             |                                                                          | 445                    | K    | 2          | 45    | 10         |
|          |       |               |         |             |             | 15/03/2021 PORTUGUES/ESPANHOL ADICIONAL BA<br>Avaliação: Entrega das atividades do M            | Módulo 1.                                 |                                           |                             |                                                                          |                        |      |            |       |            |
|          |       |               |         |             |             | 16/03/2021 23:59 PORTUGUES/ESPANHOL ADICIONAL B<br>Tarefa: Entrega de las actividades           | del Módulo 1                              |                                           |                             |                                                                          |                        |      |            |       |            |
| •••      | 4     |               | 4       | 4           | 14          | UNDAMENTOS DE AMÉRICA LATINA I<br>Avaliação: Avaliação 1                                        |                                           |                                           |                             |                                                                          | 4                      |      | 4          | 14    | 4-         |
|          |       |               |         |             |             |                                                                                                 |                                           |                                           |                             |                                                                          |                        |      |            |       |            |

Vai abrir a seguinte tela com os auxílios que o estudante é contemplado e a data de sua contemplação:

| Ativida             | les          | 🧔 Go          | ogle C  | hrome 🔻    |           |                                                                                                    | 5  | S.           | <u>? ≜</u> €) | <u>ب</u> ڻ |       |
|---------------------|--------------|---------------|---------|------------|-----------|----------------------------------------------------------------------------------------------------|----|--------------|---------------|------------|-------|
|                     | 4            | SIGAA         | ۰-Siste | ma Integra | do 🗙      | +                                                                                                    |    |              |               | -          | e ×   |
|                     | $\leftarrow$ | $\rightarrow$ | с 🖌     | Não segur  | o   teste | sistemas.unila/sigaa/portais/discente/discente.jsf                                                                                                    | ☆  | <b>e</b> i 🧳 | 0             | é 🗯        | D i   |
| . 💳                 | ,            |               | 4       | 4          |           | UNILA - SIGAA - Sistema Integrado de Gestão de Atividades Acadêmicas A+ A-   Ajuda?   7empo de Sessão: 00.25 SAIR                                                                                                    |    |              | 4             | 4          | 4     |
|                     | E            |               | ETC     | TESTE      | 15Th      | DARIO VERA OCAMPO<br>INSTITUTO LUTINO-AMERICANO DE ARTE, CULTURA E HISTÓRIA<br>Semestre suplementar: 2020.1<br>Semestre suplementar: 2020.4<br>Semestre suplementar: 2020.4<br>Semestre suplementar: | 15 | ~            | St            | TESTE      | TESTE |
|                     |              |               |         |            |           | Portal do Discente > Assinatura mensal dos auxílios estudantis                                                                                                    |    |              |               |            |       |
|                     | 5ª           | c             | Ste     | Ett        | Este      | Declaração                                                                                                    | 5  | ¢ ,          | 5ª            | Ete        | Este  |
|                     | ~            |               |         | ~          | ~.        | Eu DARIO VERA OCAMPO, acadêmico do curso de LETRAS - ESPANHOL E PORTUGUÊS COMO LÍNGUAS ESTRANGEIRAS, portador do CPF 121.387.999-05 ,<br>deciaro para os devidos fins e a quem possa interessar que me encontro matriculado e ativo na UNILA e que estou recebendo da UNILA os auxilios listados abaixo,<br>tendo emprenaria estes reurrevanda estar encursos para de dudos fina dos memos                                                                                                    | ~  | ~            |               | ~          | ~     |
|                     | 6            | c             | 4       | 4          | 4         | Auxílios que estou recentos para os dechos mas dos mesmos.                                                                                                    | 4  | c            | 4             | 4          | 4     |
|                     | Les'         |               | E       | 15         | 15        | Auxílio Deferido e contemplando em                                                                                                    | 15 | ~            | S             | 15         | 15    |
|                     |              |               |         |            |           | SUBSIDIO FINANCEIRO ALIMENTAÇÃO 01/03/2020<br>SIBSIDIO ENANCEIRO MONDADIA 01/03/2020                                                                                                    |    |              |               |            |       |
|                     |              |               |         |            |           | TRANSPORT 01/03/2020                                                                                                    |    |              |               |            |       |
|                     | 5            | c             | Ste     | Ste        | Ste       |                                                                                                    | 5  | c            | Ste           | Ste        | Ste   |
| • 職                 | ~~           |               | ~       | ~~         | ~~        | CONFIRME SEUS DADOS                                                                                                    | ~~ | ~            | č.            | ~~         | ~~    |
|                     |              |               |         |            |           | Senha: *                                                                                                    |    |              |               |            |       |
| $\mathbf{\bigcirc}$ | 4            | c             | 4       | 14         | 4         | Assinar declaração Cancelar                                                                                                    | 4  | 6            | 4             | 14         | 14    |
|                     | 19           |               | E.      | 15         | 15        | Portal do Discente                                                                                                    | 19 | ~            | Ś             | 15         | 15    |
|                     |              |               |         |            |           | SIGAA   Coordenadoria de Tecnologia da Informação -     Copyright © 2006-2021 - UNILA - teste-amarelo.unila.amarelo - v3.53.9                                                                                                    |    |              |               |            |       |
|                     | 4            | 6             | 14      | .4         | 4         |                                                                                                    | 4  | 6            | 14            | .4         | 14    |
| • 🔢                 | E            |               | E       | 15         | Les.      |                                                                                                    | E  |              | E.            | 15         | 15    |
|                     |              |               |         |            |           |                                                                                                    |    |              |               |            |       |
| • =                 |              |               |         |            |           |                                                                                                    |    |              |               |            |       |
|                     | 5            | c             | Ste     | Ste        | Ste       |                                                                                                    | 5  | ۷.           | Ste           | Ste        | Ste   |
|                     | ~            |               | ~       | ~~         | ~~        |                                                                                                    | ~~ | ~            | ,×            | 10         | ~~    |
|                     |              |               |         |            |           |                                                                                                    |    |              |               |            |       |
|                     | 4            | c             | 14      | 14         | 14        |                                                                                                    | 4  | ç            | 14            | 14         | 14    |
|                     | 10           |               | 40      | 10         | 10        |                                                                                                    | 10 | 4            | Ş             | 10         | 100   |
|                     |              |               |         |            |           |                                                                                                    |    |              |               |            |       |
|                     |              |               |         |            |           |                                                                                                    |    |              |               |            |       |

 $\rightarrow$  Colocar a senha e  $\rightarrow$  Assinar declaração.

Aparecerá: Operação realizada com sucesso em verde no superior da tela.

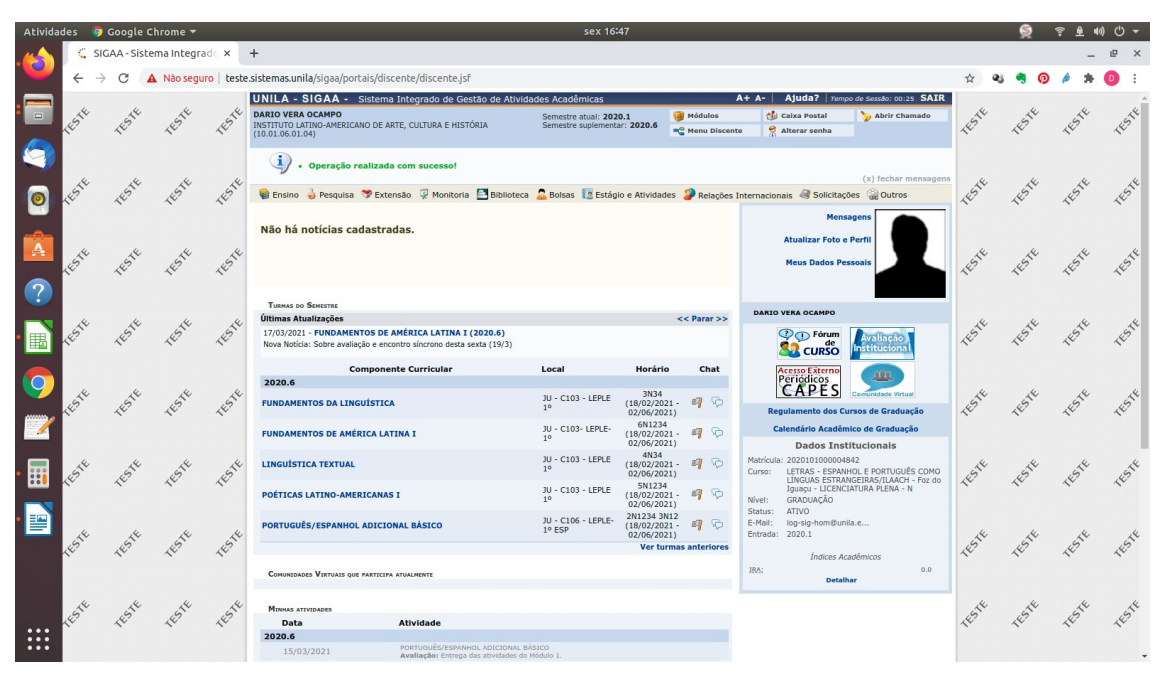

Caso queira verificar se já realizou a assinatura naquele mês siga os seguintes passos:

- $\rightarrow$  Acessar o SIGAA com seu login e senha;
- $\rightarrow$  Bolsas  $\rightarrow$  Declaração de Bolsista  $\rightarrow$  Visualizar assinaturas

| Atividad | les 🚺      | 🧿 Go            | ogle C  | hrome 🔻    |             |                                                                                                    | sex 16                                                                     | 47                                            |                         |                                                                                                    |            | N.          | ? ▲ ● | » Ů <del>-</del> |
|----------|------------|-----------------|---------|------------|-------------|----------------------------------------------------------------------------------------------------|----------------------------------------------------------------------------|-----------------------------------------------|-------------------------|----------------------------------------------------------------------------------------------------|------------|-------------|-------|------------------|
|          | 4          | SIGA            | - Siste | ema Integr | ad ×        | +                                                                                                    |                                                                            |                                               |                         |                                                                                                    |            |             | -     | e ×              |
|          | ←          | $\rightarrow$ ( | с 🚺     | Não seg    | uro   teste | .sistemas.unila/sigaa/portais/discente/discente.jsf                                                                            |                                                                            |                                               |                         |                                                                                                    | ☆          | a 🧠 🧑       | é *   | 0 :              |
|          |            |                 |         |            |             | UNILA - SIGAA - Sistema Integrado de Gestão de Ativida                                                                         | ides Acadêmicas                                                            |                                               |                         | A+ A- Ajuda? Tempo de Sessão: 00:25 SAIR                                                                         |            |             |       | <u>^</u>         |
|          | 145TH      | ~               | Este    | 145TH      | TESTE       | DARIO VERA OCAMPO<br>INSTITUTO LATINO-AMERICANO DE ARTE, CULTURA E HISTÓRIA<br>(10.01.06.01.04)                                | Semestre atual: 202<br>Semestre suplement                                  | 0.1<br>ar: 2020.6                             | Módulos<br>Menu Discent | 🔥 Caixa Postal 🏷 Abrir Chamado<br>te 🎅 Alterar senha                                                             | TESTE      | TESTE       | TESTE | TESTE            |
|          | 4          |                 | L.      | 4          | 4           | i) • Operação realizada com sucesso!                                                                                           |                                                                            |                                               |                         | (x) fechar mensagens                                                                                             | L.         | L.L.        | 4     | *                |
|          | 2          | ~               | S       | 15         | 15          | 📦 Ensino 🍦 Pesquisa 🥗 Extensão 🦞 Monitoria 🔤 Biblioteca                                                                        | 🔓 Bolsas [ 🔅 Estág                                                         | io e Atividades                               | Relações                | Internacionais 🥥 Solicitações 🎧 Outros                                                                           | 19         | 19          | 15    | 45               |
|          |            |                 |         |            |             |                                                                                                    | Aderir ao Cadast                                                           | ro Unico                                      |                         | Declaração de acúmulo de bolsas                                                                                  |            |             |       |                  |
| -0-      |            |                 |         |            |             | Não há notícias cadastradas.                                                                                                   | Declaração de De                                                           | Jialacu                                       |                         | Assinatura mensal dos auxílios estudantis                                                                        | Assinar    |             | ٦     |                  |
|          | TESTE .    | ~               | ESTE    | TESTE.     | TESTE       |                                                                                                    | Oportunidades d<br>Acompanhar Meu<br>Minhas Bolsas na<br>Solicitação do Bo | e Bolsa<br>us Registros de :<br>a Instituição | Interesse               | Meus Dados Pessoais                                                                                              | Visualizar | assinaturas | TESTE | TESTE            |
|          |            |                 |         |            |             | TURNAS DO SEMESTRE                                                                                                    | Solicitação de bu                                                          | Jisas                                         |                         |                                                                                                    |            |             |       |                  |
|          | 4.         |                 | 4       | .4.        | <i>K</i> ,  | Últimas Atualizações                                                                                                    |                                                                            |                                               | << Parar >>             | DARIO VERA OCAMPO                                                                                                | .4.        | .K.         | 4.    | .4.              |
| •        | TEST.      | 4               | 15      | 151t       | TEST        | 15/03/2021 - PORTUGUÊS/ESPANHOL ADICIONAL BÁSICO (2020.6)<br>Nova Notícia: Alteração na data de entrega do Módulo 1 para 16/03 |                                                                            |                                               |                         | CURSO                                                                                                    | 1451       | TEST        | 15    | TEST             |
|          |            |                 |         |            |             | Componente Curricular                                                                                                    | Local                                                                      | Horário                                       | Chat                    | Acesso Externo<br>Periódicos                                                                                     |            |             |       |                  |
| 9        | 145TH      | ~               | Este    | 145TH      | 145TE       | 2020.6<br>FUNDAMENTOS DA LINGUÍSTICA                                                                                           | JU - C103 - LEPLE<br>1º                                                    | 3N34<br>(18/02/2021 -<br>02/06/2021)          | 99                      | Regulamento dos Cursos de Graduação                                                                              | TESTE      | TESTE       | TESTE | TESTE            |
|          |            |                 |         |            |             | FUNDAMENTOS DE AMÉRICA LATINA I                                                                                                | JU - C103- LEPLE-<br>1º                                                    | 6N1234<br>(18/02/2021 -<br>02/06/2021)        | 90                      | Calendário Acadêmico de Graduação                                                                                |            |             |       |                  |
| • 🖬      | Ett        |                 | STE     | ESTE       | ESTE        | LINGUÍSTICA TEXTUAL                                                                                                    | JU - C103 - LEPLE<br>1º                                                    | 4N34<br>(18/02/2021 -<br>02/06/2021)          | 99                      | Matricula: 2020101000004842<br>Curso: LETRAS - ESPANHOL E PORTUGUÊS COMO<br>LÍNGUAS ESTRANGEIRAS/ILAACH - Foz do | ESTE       | Este        | ESTE  | ESTE             |
|          | <b>~</b> . | ~               |         | ~          | ~           | POÉTICAS LATINO-AMERICANAS I                                                                                                   | JU - C103 - LEPLE<br>1º                                                    | 5N1234<br>(18/02/2021 -<br>02/06/2021)        | 90                      | Iguaçu - LICENCIATURA PLENA - N<br>Nivel: GRADUAÇÃO                                                              | ~          | ~·          | ~.    |                  |
| •        | 14         |                 | 14      | 1º         | 1ª          | PORTUGUÊS/ESPANHOL ADICIONAL BÁSICO                                                                                            | JU - C106 - LEPLE-<br>1º ESP                                               | 2N1234 3N12<br>(18/02/2021 -<br>02/06/2021)   | 9 6                     | E-Mail: log-sig-hom@unila.e<br>Entrada: 2020.1                                                                   | 14         | 1ª          | 1ª    | 1ª               |
|          | L.C.       | ~               | Ş       | 10         | 10          |                                                                                                    |                                                                            | Ver turma                                     | s anteriores            | Índices Acadêmicos                                                                                               | 10         | 10          | 10    | 10               |
|          |            |                 |         |            |             | Comunidades Virtuais que participa atualmente                                                                                  |                                                                            |                                               |                         | IRA: 0.0<br>Detalhar                                                                                             |            |             |       |                  |
|          | 5th        |                 | 5th     | Ste        | Ste         | Minnas atividades                                                                                                    |                                                                            |                                               |                         |                                                                                                    | .5th       | ste         | Ste   | Ste              |
| •••      | 14         | 4               | S.      | 14         | 14          | Data Atividade                                                                                                    |                                                                            |                                               |                         |                                                                                                    | 14         | 14          | 14    | 14               |
|          |            |                 |         |            |             | 2020.0<br>15/03/2021 PORTUGUÊS/ESPANHOL ADICIONAL BÂ<br>Avaliação: Entrega das atividades do M                                 | SICO<br>Iódulo 1.                                                          |                                               |                         |                                                                                                    |            |             |       |                  |

Vai aparecer o mês a data e a hora da assinatura dos meses realizados, conforme imagem:

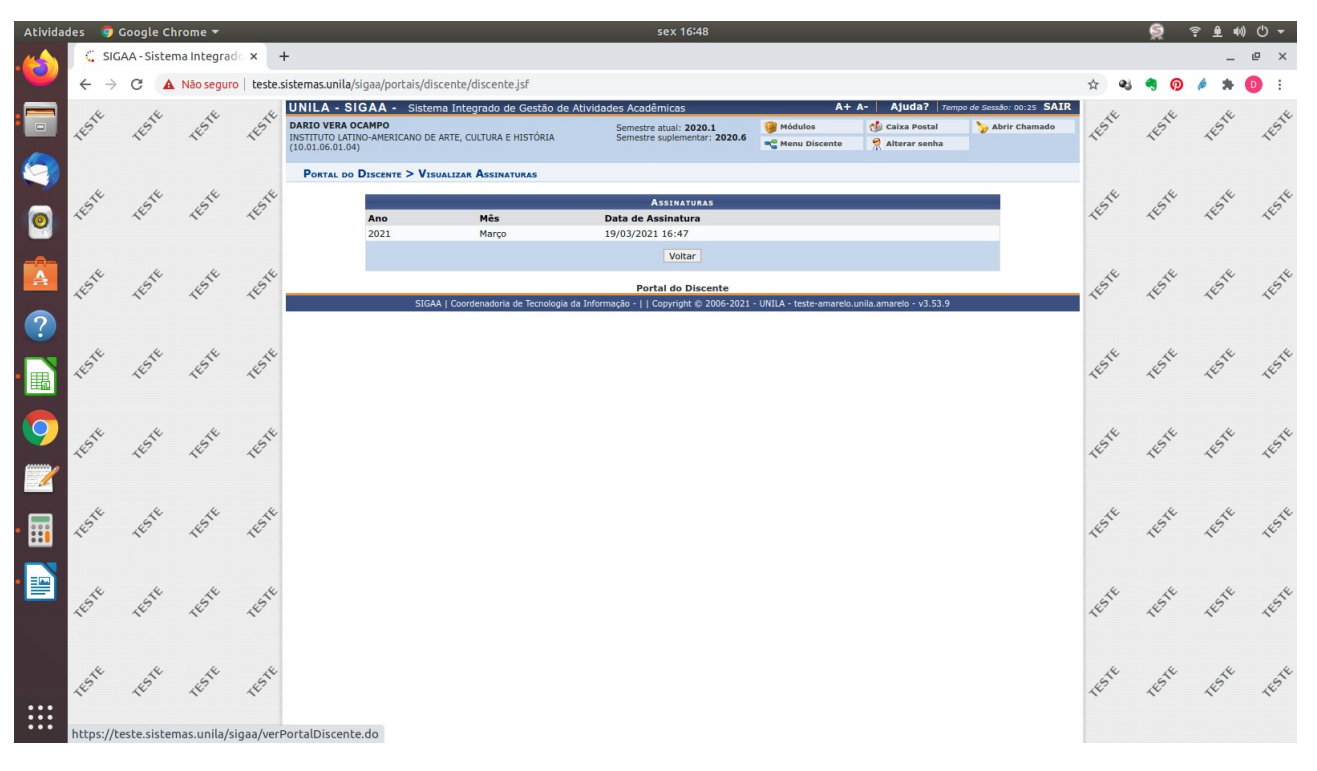